## SIAN – Sistema Informativo Agricolo Manuale Utente

Procedura di Primo Accesso per l'utente istituzionale del SIAN

L'utente istituzionale che deve effettuare il primo accesso al Portale SIAN deve autenticarsi con le credenziali comunicate dal proprio Responsabile delle Utenze cliccando sul link "Accesso all'area riservata" nella sezione di destra:

Figura n.1 – Accesso all'area riservata del portale (la figura riporta la home page del portale <u>www.sian.it</u>), la procedura di primo accesso può essere attivata da un qualsiasi portale del dominio SIAN.

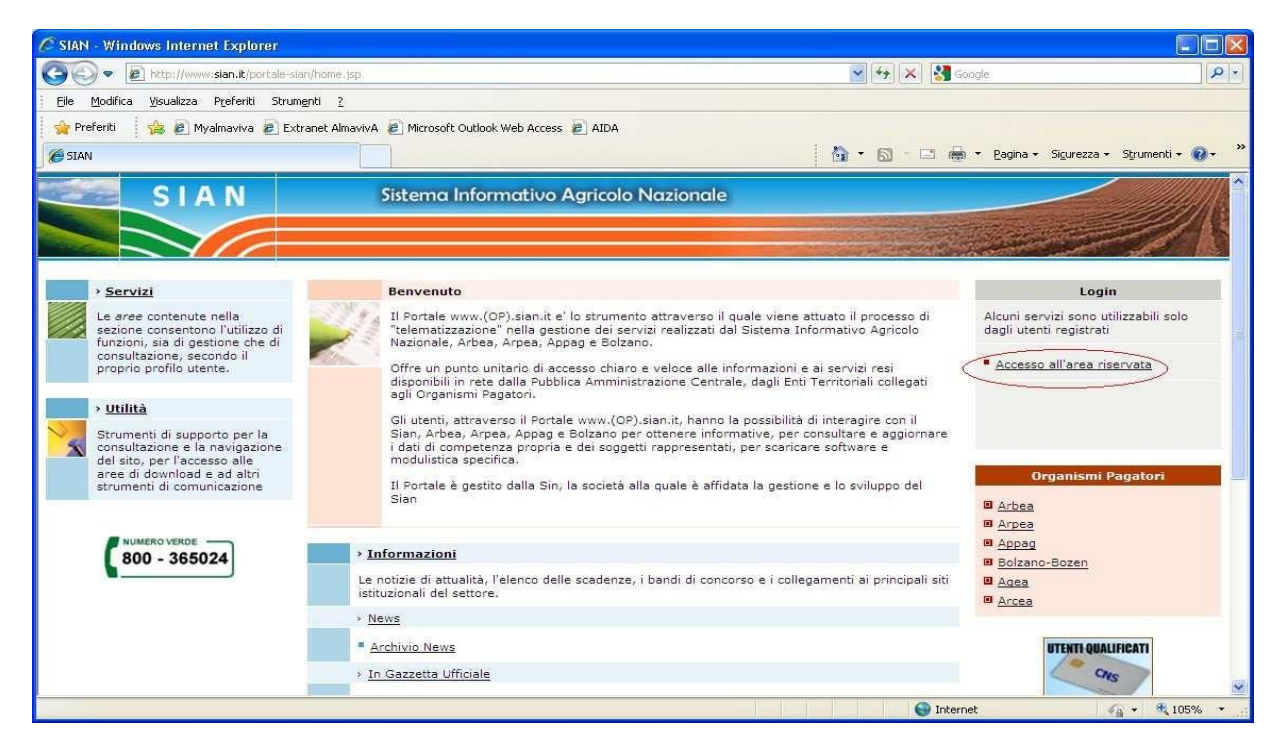

Dopo l'autenticazione l'utente viene reindirizzato alla procedura di Primo Accesso.

Figura n.2 - Procedura di Primo Accesso (dati anagrafici)

| 🖉 Procedura di primo accesso - Windows Internet Explorer                                |                              |                                                  |
|-----------------------------------------------------------------------------------------|------------------------------|--------------------------------------------------|
| 🕒 🗢 🕖 + 😰 http://test.sian.it/primoaccesso/anag.do?sito==                               |                              | 💌 😽 🗙 🎦 Google 🛛 🔎 🔹                             |
| <u>Elle M</u> odifica <u>V</u> isualizza P <u>r</u> eferiti Strum <u>e</u> nti <u>?</u> |                              |                                                  |
| 👷 Preferiti 🛛 👍 🙋 Myalmaviva 🍘 Extranet AlmavivA 🖉 Microsoft O                          | utlook Web Access 🙋 AIDA     |                                                  |
| Procedura di primo accesso                                                              |                              | 🏠 🔹 🖾 🗧 🚔 🔹 Bagina 🔹 Sigurezza 🗸 Strumenti 🛛 🔞 👻 |
| CLAN Sittema In                                                                         | formativo Agricolo Nazionalo |                                                  |
| STAN Sistema in                                                                         | ormativo Agricolo Nazionale  |                                                  |
|                                                                                         |                              |                                                  |
|                                                                                         |                              |                                                  |
|                                                                                         |                              |                                                  |
|                                                                                         |                              |                                                  |
|                                                                                         | Description of the second    | C HELP                                           |
|                                                                                         | procedura di primo accesso   |                                                  |
|                                                                                         | (*)                          | *) campi obbligatori                             |
| Cognome:                                                                                | ROSSI                        |                                                  |
| Nome:                                                                                   | MARIO                        |                                                  |
| Sesso:                                                                                  | м                            |                                                  |
| Codice Fiscale:                                                                         | RSSMR051B27H501V             |                                                  |
| Luogo di nascita:                                                                       | ROMA                         |                                                  |
| Data di nascita:                                                                        | 2770271951                   | _                                                |
| Email:*                                                                                 | m.rossi@mail.it              |                                                  |
| N. di cellulare:                                                                        |                              |                                                  |
| Email certificata:                                                                      |                              |                                                  |
| Leggi la Nota Operati                                                                   | va                           |                                                  |
| 13383 M.                                                                                | Conferma Chiudi              |                                                  |
|                                                                                         | and Samura at                | · · · · · · · · · · · · · · · · · · ·            |
| Fine                                                                                    |                              | 🚱 Internet 🦓 👻 🔍 100% 👻                          |

Il campo "*e-mail*" è obbligatorio e viene preimpostato con il valore inserito dal Responsabile Utenze, può essere modificato dall'utente.

E' possibile anche inserire un indirizzo di posta certificata ed un numero di cellulare.

L'indirizzo *e-mail* costituisce il tramite attraverso cui il Servizio Gestione Utenze – SGU- del SIAN invia i moduli necessari per l'attivazione.

Premendo il pulsante "Chiudi" l'utente esce dalla procedura e torna all'home page del Portale senza aver completato l'attivazione della propria utenza e di conseguenza non avrà la possibilità di accedere ai servizi che gli sono stati assegnati dal proprio Responsabile delle Utenze.

Premendo il pulsante "Conferma" vengono salvati i dati della maschera e inviata una mail all'indirizzo inserito dall'utente. La procedura visualizza il seguente messaggio di ritorno:

Figura n.3 – Procedura di Primo Accesso (messaggio di ritorno)

| 🖉 www.sian.it - il portale dell'Agricoltura - Windows Internet Explorer                                                        |                                       |                   |
|----------------------------------------------------------------------------------------------------|---------------------------------------|-------------------|
| COO - D http://test.sian.it/                                                                                                   | 💌 🍫 🔀 Google                          | P -               |
| Elle Modifica Visualizza Preferiti Strumenti 2                                                                                 |                                       |                   |
| 👷 Preferiti 🛛 🍰 🙋 Myalmaviva 🖉 Extranet AlmavivA 🧶 Microsoft Outlook Web Access 🖉 AIDA                                         |                                       |                   |
| 🖉 www.sian.it - il portale dell'Agricoltura                                                                                    | 🏠 🔹 🖾 👘 🖃 🖶 👻 Bagina 🔹 Sigurezza 🔻    | Strumenti + 🔞 + 🎇 |
| SIAN Sistema Informativo Agricolo Nazionale                                                                                    |                                       |                   |
|                                                                                                    |                                       |                   |
|                                                                                                    |                                       |                   |
|                                                                                                    |                                       |                   |
|                                                                                                    |                                       |                   |
|                                                                                                    |                                       |                   |
| Procedura di primo accesso                                                                                                    |                                       |                   |
|                                                                                                    |                                       |                   |
| Gentile utente,                                                                                                    |                                       |                   |
| e stata inviata una e-mail all'indirizzo da lei fornito con un li<br>necessariamente accedere per noter prosequire con la proc | nk a cui deve<br>edura di attivazione |                   |
|                                                                                                    |                                       |                   |
|                                                                                                    |                                       |                   |
| Chidai                                                                                                    |                                       |                   |
|                                                                                                    |                                       |                   |
|                                                                                                    |                                       |                   |
|                                                                                                    |                                       |                   |
|                                                                                                    |                                       |                   |
|                                                                                                    |                                       |                   |
|                                                                                                    |                                       | 1                 |
| Fine                                                                                                    | 🚱 Internet 🔗                          | • 🔍 100% • 💡      |

La mail contiene un link che l'utente deve selezionare per validare il suo indirizzo di posta elettronica e proseguire con la procedura di attivazione dell'utenza

Figura n.4 – Procedura di Primo Accesso (mail "Conferma richiesta di attivazione")

| □ □ □ + + □                                                         | (a) =                                                                   | Conferma richiesta di attivazione - Mes              | saggio (HTML)                                            |                                                         | _ = ×                         |
|---------------------------------------------------------------------|-------------------------------------------------------------------------|------------------------------------------------------|----------------------------------------------------------|---------------------------------------------------------|-------------------------------|
| Messaggio Svi                                                       | luppo                                                                   |                                                      |                                                          |                                                         | 0                             |
| Rispondi Rispondi<br>Rispondi Rispondi                              | Elimina Sposta nella Crea Altre<br>cartella ' regola azioni '<br>Azioni | Biocca Attendibile<br>mittente<br>Posta indesiderata | Categorizza Completa Segna come<br>da leggere<br>Opzioni | A Trova<br>Elementi correlati *<br>Seleziona *<br>Trova | Invia a<br>OneNote<br>OneNote |
| Da: SIAN,ServizioGestic<br>A:<br>Cc:<br>Oggetto: Conferma richiesta | neUtenze@sin.it<br>s di attivazione                                     |                                                      |                                                          | Inviato: lun                                            | adi 24/01/2011 17.08          |
| Gentile utente,<br>questa e-mail Le viene<br><u>Prosegui</u>        | inviata per completare l'attivazi                                       | one della Sua utenza: segua il link ri               | portato qui sotto per confermar                          | e la richiesta di attiva                                | zione:                        |
| Distinti saluti.<br>Servizio Gestione Ute                           | nti del SIAN.                                                           |                                                      |                                                          |                                                         | 12                            |
| E-mail generata in aut                                              | omatico, si prega di non rispond                                        | ere. Per chiarimenti rivolgersi all'Hel              | pDesk del SIAN (800-365-024                              | 9                                                       |                               |

Attivando il link contenuto nella mail si apre una nuova finestra del browser con il form per l'autenticazione - nel caso in cui l'utente avesse chiuso la sessione precedente - oppure con la seguente schermata:

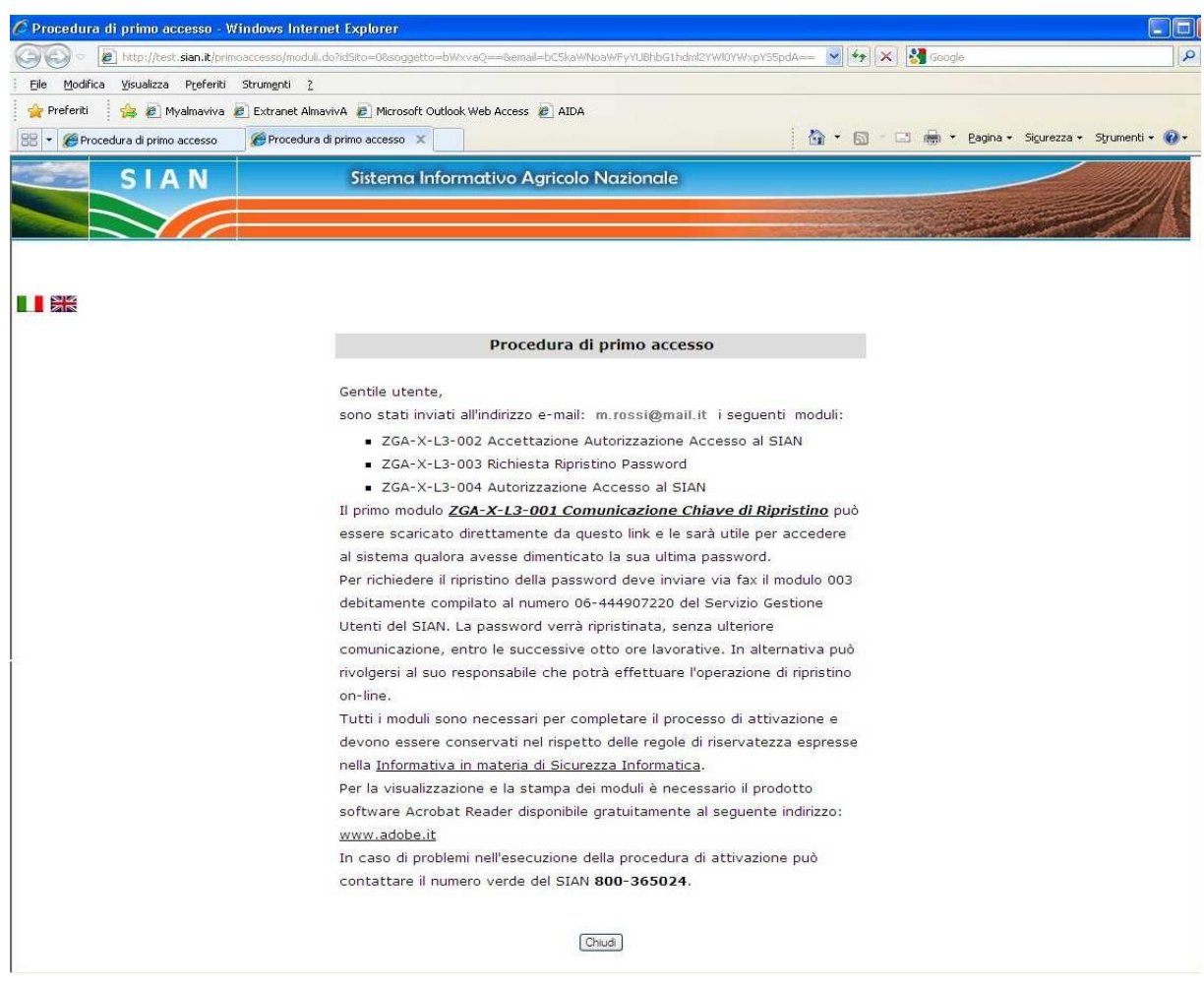

Figura n.5 – Procedura di Primo Accesso (messaggio di ritorno)

Il modulo ZGA-X-L3-001 Comunicazione Informazioni Riservate con la password di ripristino può essere scaricato direttamente premendo il link contenuto nella maschera.

Premendo il pulsante "Chiudi" l'utente esce dalla procedura e torna all'home page del Portale.

Contestualmente viene inviata all'utente una mail contenente i seguenti moduli per la gestione dell'utenza:

- ZGA-X-L3-002 Accettazione Autorizzazione Accesso al SIAN
- ZGA-X-L3-003 Richiesta Ripristino Password
- ZGA-X-L3-004 Autorizzazione Accesso al SIAN

## Figura n.6 - Procedura di Primo Accesso (mail "Credenziali di accesso al SIAN")

| Credenziali di accesso al SIAN - Messaggio (HTML)                                                                                              |                                         |                                 |                           |                        |             |
|----------------------------------------------------------------------------------------------------|-----------------------------------------|---------------------------------|---------------------------|------------------------|-------------|
| Messaggio Svilunpo                                                                                                    |                                         |                                 |                           |                        | 0           |
| 🖻 🛆 🔍 🔀 🎽 🎒 🗎                                                                                                    | 👸 🤹 Elenchi indirizzi attendibili *     | 📕 🥐 🔒                           | A Trova                   | En:                    |             |
| Rispondi Rispondi Inoltra Elimina Sposta nella Crea Altre                                                                                      | Blocca Attendibile                      | Categorizza Completa Segna come | Elementi correlati *      | Invia a                |             |
| Rispondi Azioni                                                                                                    | Posta indesiderata                      | Opzioni G                       | Trova                     | OneNote                |             |
| Da: SIAN.ServizioGestioneUtenze@sin.it                                                                                                    |                                         |                                 |                           | Inviato: martedi 05/04 | /2011 15.31 |
| A:<br>Ca                                                                                                    |                                         |                                 |                           |                        |             |
| Oggetto: Credenziali di accesso al SIAN                                                                                                    |                                         |                                 |                           |                        |             |
| Messaggio 🛛 🔁 mloi_2.pdf (8 KB) 🔂 mloi_3.pdf (6 KB) 📆 m                                                                                        | .loi_4.pdf (6 KB)                       |                                 |                           |                        | -           |
| Gentile utente                                                                                                    |                                         |                                 |                           |                        | Â           |
| per poter completare la procedura di attivazione Le e                                                                                          | ' richiesto di stampare, compilare ed i | nviare al Servizio Gestione Ute | nti (via Palestro, 81 - ( | 00185 Roma: fax 06     |             |
| 444907220) il modulo Accettazione Autorizzazione                                                                                               | Accesso al SIAN (ZGA-X-L3-002)          |                                 | *                         |                        |             |
| L'accesso ai servizi le sara' consentito entro il terzo giorno lavorativo successivo alla ricezione del modulo.                                |                                         |                                 |                           |                        |             |
| Le inviamo inoltre, in allegato, i moduli contenenti la richiesta di ripristino password e l'identificativo per l'accesso ai servizi del SIAN. |                                         |                                 |                           |                        |             |
|                                                                                                    |                                         |                                 |                           |                        |             |
|                                                                                                    |                                         |                                 |                           |                        | =           |
| Distinti caluti                                                                                                    |                                         |                                 |                           |                        |             |
| Distiliti sauti.                                                                                                    |                                         |                                 |                           |                        |             |
| Servizio Gestione Utenti del SIAN.                                                                                                    |                                         |                                 |                           |                        |             |
|                                                                                                    |                                         |                                 |                           |                        |             |
|                                                                                                    |                                         |                                 |                           |                        |             |
| E-man generata in automatico, si prega di non rispondere. Per chianmenti rivolgersi ali riepijesk del SIAN (800-303-024)                       |                                         |                                 |                           |                        |             |
|                                                                                                    |                                         |                                 |                           |                        | -           |

Il modulo ZGA-X-L3-003 Richiesta Ripristino Password deve essere inviato al Servizio Gestione Utenze del SIAN per richiedere il ripristino della pw. La pw che verrà ripristinata è riportata nel modulo ZGA-X-L3-001 Comunicazione Informazioni Riservate' scaricato e salvato nel corso dell'esecuzione della procedura di primo accesso (vedi Figura n.5)

Il modulo ZGA-X-L3-004 Autorizzazione Accesso al SIAN contiene la userid

Il modulo *ZGA-X-L3-002 Accettazione Autorizzazione Accesso al SIAN* deve essere firmato, scannerizzato e inviato al Servizio Gestione Utenze *via web* per completare l'attivazione della chiave di accesso Il percorso: dalla Home Page di SIAN cliccare Utilità – Gestione Utenze – Invio Modulo Accettazione Responsabilità.